# iedu2025 Ichigaya Campus Hosei University

## **RICOH IO Gate V3**

# **User Manual**

Version 3.2.7.0

About On-demand Printing

# Contents

| Overview   3     Preparation in Advance.   3     On-demand printer installation location.   4     How to login to an On-demand printer (student ID card)   5     How to log in to an On-demand printer (manually entering user ID and password)   6     How to print from an On-demand printer.   7     Printer screen explanation   8 | A | bout This Manual                                                               | 3 |
|----------------------------------------------------------------------------------------------------|---|--------------------------------------------------------------------------------|---|
| Preparation in Advance.   3     On-demand printer installation location.   4     How to login to an On-demand printer (student ID card)   5     How to log in to an On-demand printer (manually entering user ID and password)   6     How to print from an On-demand printer.   7     Printer screen explanation   8                  |   | Overview                                                                       | 3 |
| On-demand printer installation location                                                                                                    |   | Preparation in Advance                                                         | 3 |
| How to login to an On-demand printer (student ID card)                                                                                                    |   | On-demand printer installation location                                        | 4 |
| How to log in to an On-demand printer (manually entering user ID and password)                                                                                                    |   | How to login to an On-demand printer (student ID card)                         | 5 |
| How to print from an On-demand printer                                                                                                    |   | How to log in to an On-demand printer (manually entering user ID and password) | 6 |
| Printer screen explanation                                                                                                    |   | How to print from an On-demand printer                                         | 7 |
|                                                                                                    |   | Printer screen explanation                                                     | 8 |

#### About This Manual

This manual is for On-demand Printing of iedu2025 on Ichigaya Campus, Hosei University.

#### Overview

After you set the print on the device, go to On-demand Printer where you want to output your printing job.

The On-demand Printer terminals correspond to the place where you are, as the following information states.

Printing from the On-demand printer counts towards the consumption of print points through the print management system.

Print data that has not been printed will be automatically deleted at midnight 24 hours after it was registered on the printer server.

#### Preparation in Advance

Please choose "ondemand\_print (print1  $\pm$ )" from the "Printer List" of each application you want to print from and click "Print."

### On-demand printer installation location

| # | building                     | floor | location                    | number |
|---|------------------------------|-------|-----------------------------|--------|
| 1 | 富士見坂校舎                       | 2F    | 情報カフェテリア 1                  | 1      |
|   | (Fujimizaka-building)        |       | (Jōhō cafeteria 1)          |        |
| 2 | 富士見坂校舎                       | 2F    | 情報カフェテリア 2                  | 2      |
|   | (Fujimizaka-building)        |       | (Jōhō cafeteria 2)          |        |
| 3 | 外濠校舎                         | 2F    | キャリアセンター前                   | 1      |
|   | (Fujimizaka-building)        |       | (Career center)             |        |
| 4 | 富士見坂校舎                       | 1F    | ラーニングコモンズ                   | 1      |
|   | (Fujimizaka-building)        |       | (Learning commons)          |        |
| 5 | 80 年館                        | 1F    | 図書館ガイダンスルーム                 | 1      |
|   | (80's-building)              |       | (Library guidance)          |        |
| 6 | 新一口坂校舎                       | 2F    | 政策創造研究科自習室                  | 1      |
|   | (Shinhitokuchizaka-building) |       | (Study Room of Institute of |        |
|   |                              |       | Regional Development)       |        |
| 1 |                              | 1     |                             | 1      |

## How to login to an On-demand printer (student ID card)

| 1. | Make sure the login screen is visible.                                                                           | (広) 世営化学美国内や (人) (人) (人 |
|----|----------------------------------------------------------------------------------------------------|----------------------------------------------------------------------------------------------------|
| 2. | Hold your student ID card over the IC card reader located to the right of the On-demand printer operation panel. | IC card reader                                                                                                    |
| 3. | Once your student ID card is successfully<br>read, a list of your print files will be<br>displayed.              |                                                                                                    |

# How to log in to an On-demand printer

### (manually entering user ID and password)

| 1. | Make sure the login screen is displayed.<br>Touch "キーボード入力でログイン"(Log in by<br>keyboard input.) | CA 1984/44494 00/12 ( CA 1984/44494 00/12 ( CA 1984/44494 00/12 ( CA 1994/24494 00/12 ( CA 1994/244 |
|----|------------------------------------------------------------------------------------------------|----------------------------------------------------------------------------------------------------|
| 2. | Enter your "User name" and "Password"<br>and press the "Login" button.                         | Q   」 ? ログイン (     ユーザー名とパスワードを入力して、ログインしてください。     ユーザー名     パスワード     パスワード     マグイン     マグイン     マグイン     マグイン     マグイン     マグイン     マグイン     マグイン     マグイン     マグイン     マグイン     マグイン     マグイン     マグイン     マグイン     マグイン     マグイン     マグイン     マグイン     マジー     マグイン     マグイン     マグイン     マグイン     マグイン     マグイン     マグイン     マグイン     マグイン     マグイン     マグイン     マグイン     マグイン     マグイン     マグイン     マクレ     マグイン     マグイン     マグイン     マグイン     マグイン     マジー     マジー     マジー     マジー     マジー                                                                                                    |
| 3. | After logging in, a list of your print files will be displayed.                                |                                                                                                    |

#### How to print from an On-demand printer

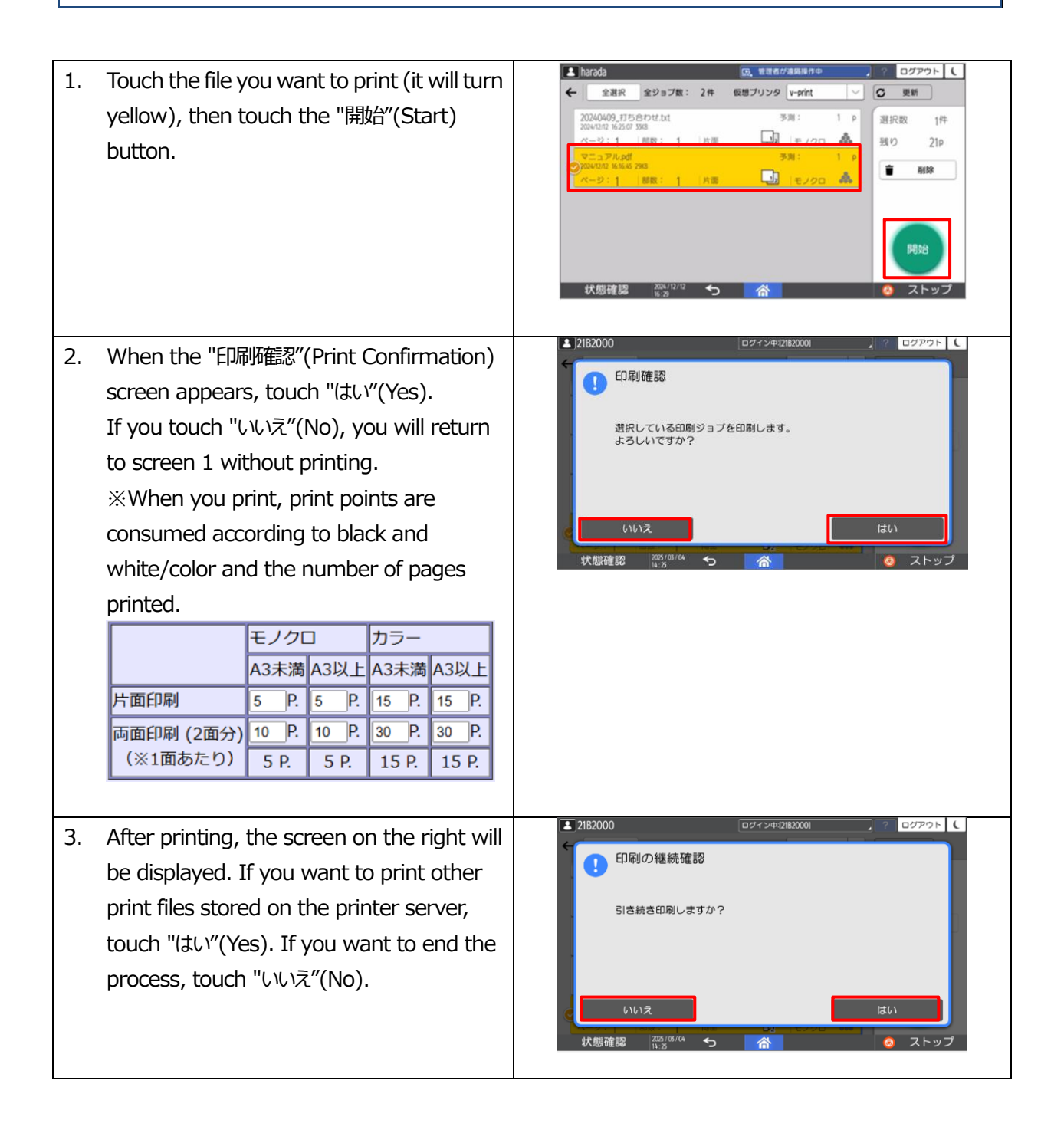

|                      | 2                         |             |
|----------------------|---------------------------|-------------|
| 21B2000              | ログイン中12182000]            | 3 ログアウト (   |
| - 全選択 全ジョブ数: 5       | 件 仮想ブリンタ ondemand_print 〜 | C 更新        |
| ページ:1 部数:1 !         | r面 しえ  モノクロ 森             | 選択数 1件      |
| *オンデマンドテスト.txt - メモ帳 | 予测: 5 P                   | ·<br>残り 10P |
| ページ:1  部数:1  1       | 順面 😼  モノクロ 🎄              | 10          |
| *オンデマンドテスト.txt - メモ帳 | 予测: 5 P                   |             |
| ページ:1 部数:1 1         | 両面 😼 トモノクロ 🎄              |             |
| *オンデマンドテスト.txt - メモ帳 | ③测: 5 P                   |             |
| ページ:1  部数:1          | 電面 😼 トモノクロ 🎄              |             |
| *オンデマンドテスト.btl - メモ補 | 李测: 5 P                   | 開始          |
| ページ:1 部数:111         | mm 🔽 モノクロ 🎄               |             |

| 番号 | 名称                                        |  |
|----|-------------------------------------------|--|
| 1  | Screen sleep                              |  |
| 2  | Virtual printer name (no change required) |  |
| 3  | Login username                            |  |
| 4  | Logout                                    |  |
| 5  | Delete selected file                      |  |
| 6  | User's remaining points                   |  |
| 7  | Select all files                          |  |